# 3 字处理软件 Word

## 3.1 Office 基础

1. Office 主要组件

①Word②Excel③PowerPoint④Access⑤Outlook(邮件客户端工具)⑥OneNote(笔记记录管理

工具)⑦Publisher(专业出版物的应用程序)

2.定制 office 快速访问工具栏

①文件—后台视图—"选项"命令—"word 选项"对话框—快速访问工具栏

②右击快速访问工具栏—快捷菜单—自定义快速访问工具栏

③单击快速访问工具栏右侧的快速定义按钮

注意: 鼠标指向工具栏的某个按钮时,显示按钮名称的矩形是: 工具提示信息

①双击除"文件"选项卡外的任意选项卡

.②<mark>Ctrl+F1</mark>组合键

3.office 功能区最小化 ◀ ③使用鼠标右键单击功能区的任意位置或快速访问工具栏,

在弹出的快捷菜单中单击"功能区最小化"命令

L ④单击功能区右侧的"功能区最小化"按钮

#### 4.关闭 office

在关闭 office 应用程序或文档窗口时,若没有对各种编辑操作进行保存,执行关闭操作后,系统 会弹出相应的提示框。

| Micro                                     | Microsoft Word X    |        |    |  |  |  |  |  |  |
|-------------------------------------------|---------------------|--------|----|--|--|--|--|--|--|
| 1                                         | 是否将更改保存到 c3.docx 中? |        |    |  |  |  |  |  |  |
| 如果单击"不保存",将临时提供此文件的最新副本。<br><u>了解详细信息</u> |                     |        |    |  |  |  |  |  |  |
|                                           | 保存( <u>S</u> )      | 不保存(N) | 取消 |  |  |  |  |  |  |

(1) 单击"保存"按钮,可保存当前文档,同时关闭该文档

(2) 单击"不保存"按钮,将直接关闭文档,而且不会进行保存

(3) 单击"取消"按钮,则回到编辑状态

## 3.2 Word 基础

(3)可存取的格式有:.docx .dotx .htm .html .txt .pdf .xps .rtf .xml .wtf .doc .dot

## 3.3Word 的窗口界面

1.Word 的窗口主要由标题栏,功能区,文档编辑区,状态栏组成。

2.标题栏处于窗口的最上方,从左到右依次为:(标题栏的位置可以改变)

(1)控制菜单图标(控制图标)①窗口最大化时菜单命令:还原、最小化、关闭;②窗口不是 最大化时菜单命令:移动、最大化、最小化、关闭。

- (2) 快速访问工具栏:保存,撤销,恢复
- (3) 正在操作的文档名称、程序的名称
- (4) 窗口控制按钮,包括:最大化最小化、向下还原、关闭按钮

3.标尺("视图"选项卡/"显示"组)

(1) 分为水平标尺和垂直标尺

#### 第2页/共43页

(2) 用来确定文档在屏幕及纸张上的位置

(3) 可以进行段落缩进和页边距调整

(4)利用其制表符,设置制表位

4.滚动条分为垂直滚动条和水平滚动条: Word 中单击垂直滚动条的▼按钮,可以使屏幕下滚一 屏。

5.状态栏

(1) 位于窗口的底部

(2)显示:当前文档的页数 / 总页数,字数,输入语言,输入状态,视图,显示比例等信息 6.功能区(只有文件叫"菜单",其他都是"选项卡")\*\*功能区不包括 Word 的全部功能 (1)文件:新建,打开,关闭,保存,另存为,打印,打印预览,退出,选项 (2)开始选项卡: 剪贴板, 字体, 段落, 样式, 编辑 (3)插入:页,表格,插图,链接,页眉页脚,文本,符号 (4)页面布局: 主题,页面设置,稿纸,页面背景,段落,排列 (5)引用:目录,脚注,引文与书目,题注,索引,引文目录 (6)邮件: 创建, 开始邮件合并, 编写和插入域, 预览结果, 完成 (7)审阅:校对,语言,中文简繁转换,批注,修订,更改,比较,保护 (8)视图: 文档结构图, 显示, 显示比例, 窗口, 宏 

 7. Word 中切换文档窗口
 ①视图/窗口/切换窗口

 ②快捷键 Ctrl+F6 或 Alt+F6

③单击任务栏中 Word 文档按钮

注: Word 中还原文档窗口用 Ctrl/Alt+F5(由最大化到非最大化)

8. "文件"选项卡可进入后台视图,若想快速返回文档(1)单击除"文件"以外的任意选项卡(2) 按键盘上的 ESC 键

9.打开 Word 帮助窗口(1)单击功能区右侧的帮助按钮(2)F1(3)文件 / 后台视图中单击帮 肋

①拖动垂直滚动条上方的拆分按钮 10.Word 窗口的拆分 2视图 / 窗口/拆分命令

注: 窗口拆分指在同一屏幕上个两个显示窗口, 可以显示相同文档的不同部分, 要与重排窗口 相区别。重排窗口是堆叠显示所有打开文档窗口以便一次查看所有窗口。

#### 第3页/共43页

### 3.4 文档视图

视图: 文档在 word 应用程序窗口中的显示方式。(1)视图选项卡视图组(2)状态栏按钮。 1.页面视图(显示效果)

(1)用户看到的屏幕布局与打印输出的效果完全一样。页与页之间不相连,可以看到的文档在纸张上的确切位置。

(2)用来编辑页眉和页脚,调整页边距,处理分栏和编辑图形对象等

(3) 是 word 默认的视图方式; 是使用最多的视图方式; 是最接近打印结果的视图

(4) 网格线只有在页面方式下才可以显示出来

2.阅读版式视图

(1) 以图书的分栏样式显示文档

(2)"文件"菜单,功能区等窗口元素被隐藏。

(3) 工具按钮用来选择阅读工具

3.Web 版式视图(显示背景和文本)

(1) 以网页形式显示文档

(2) 用于发送电子邮件和创建网页

4.大纲视图(查看文档的脉络结构)

(1)在大纲视图里,也可以查看文档的大纲,还可以通过拖动标题来移动、复制和重新组织大纲。

(2) 可以通过折叠文档来查看主要标题,或者展开文档用来查看所有标题以及正文内容。

(3) 不显示页边距,页眉和页脚,图片和背景

5.草稿视图 (普通视图):

(1) 只显示标题和正文,不显示页边距,页眉和页脚,背景,图片,分栏等

- (2) 是最节省计算机硬件资源的视图方式,处理速度快
- (3) 大量输入文本而不显示其格式,显示符号(分节,分页,分栏)
- (4) 当文档满一页时,会出现一条虚线称为:分页符

(5) 只显示水平标尺

注意: 可以同时显示水平标尺的两种视图模式是草稿视图或页面视图

补充:打印预览视图:(1)可放大,缩小,设置显示比例,可同时显示缩页。(2)可以进行页面设置。

## 3.5 文档的建立、打开和保存

Word 文档的默认扩展名是.docx,模板是.dotx

(一)创建文档

1.创建空白文档:(1)快速工具栏上的"新建"按钮(2)Ctrl+N

2. 根据模板创建文档:"文件"菜单 / 新建

#### (二) 打开文档

1.单击"文档"选项卡,在后台视图中的"打开"命令

2.Ctrl+O 或者 Ctrl+F12

3.快速访问工具栏中的打开按钮

4.在后台视图中,单击"最近使用文件"选项卡中要打开的文件

注: 文件 / 最近所用文件中,可以设置最近使用文件的数量,可以在 0—25 之间的设置,默认 是4个

5.Word 的四种"打开方式"选项(1)打开(2)以只读方式打开(3)以副本方式打开(4)用浏 览器打开

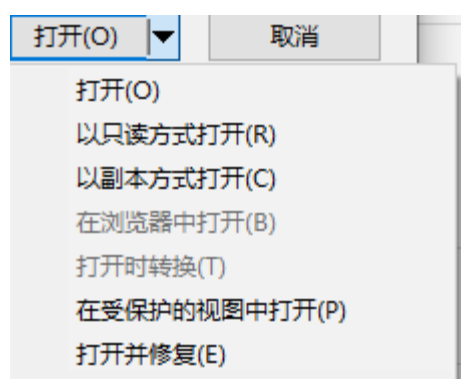

6. 打开非 word 文档的方法是: 打开 word, 在"打开"对话框中选择相应文档的文件类型, 找 到文件。

#### (三)保存文档

1.文件保存操作:(1)单击文件选项卡中的保存命令(2)Ctrl+S 或者 Shift+F12(3)快速访问 工具栏中的保存命令。

注:可以对当前编辑的多个文档一起全部保存(调出全部保存命令方法:文件/选项/自定义功能 区/全部保存)

└ ④源文件不动,原文件内容加刚刚编辑过的内容时,采用另存为

#### 第5页/共43页

注:将文件另存为后,则原文档关闭,在窗口中显示另存为后的文档。

3.Word 的自动保存(文件/选项/保存)

(1) Word 提供自动恢复功能,可在很大程度上避免因为停电,机器死机等问题引发的文档丢失现象。时间范围 0—120 分钟,默认为 10 分钟。

(2)保存了不需要的信息或原文档损坏时,可以使用文档备份副本恢复文件

①备份副本的扩展名是.wbk。

②备份副本保存在与原始王当相同的文件夹中。

③原文件中保存当前保存的信息,备份副本保存上次保存的信息。

④每次保存文档,备份副本将替换上一个备份副本。(文档备份副本只有一个)

### 3.6 文本操作

(一) 内容录入

1.插入点: 是在文档输入窗口中一条闪烁的竖线,用于指示文本的插入位置。在 Word 中文本编辑位置是通过插入点位置来表明的。

2Word 支持"即点即输"的功能(这种功能只有在 Web 版式视图和页面视图下才能使用),所见即所得。

3.如果要插入键盘上没有的符号,可以(1)插入/符号命令(2)使用软键盘

 ①Home 快速移到行首

 ②End 快速移到行末

 4.文档编辑时光标移动快捷键
 ③Ctrl+Home 快速移动文档开头

 ③Ctrl+End 快速移到文档结尾

 ③Ctrl+End 快速移到文档结尾

 ③Ctrl+End 快速移到文档结尾

 ③Ctrl+End 快速移到文档结尾

 ⑤LTH+End 快速移到文档结尾

 ①插入状态: 输入点后的文字将往后移动,不会覆盖文字

 ⑤LTH+End 快速移到文档结尾

 ②改写状态: 输入后的文字将覆盖输入点后的文字,逐字覆盖

 ①单击键盘上的"Insert 键"

 ②入状态切换
 ②单击状态栏上的改写或插入标记

 6.撤销与恢复(有次数限制): (1)撤销: Ctrl+Z (2) 恢复: Ctrl+Y

### (二)选定文本

1.用鼠标选定文本

(1)小块文本的选定:拖动选择(按动鼠标左键从起始位置拖动到终点位置,鼠标拖过的文本即被选中。)

(2)大块文本的选定:用鼠标单击起始位置然后按住"Shift 键"的同时,单击文本的终止位置。(3)选定一个词:鼠标在词位置双击。

#### 第6页/共43页

- (4) 选定一行: 鼠标移至左选定栏, 然后单击(选定栏单击)
- (5) 选定一句:按住"Ctrl键"的同时,单击句中的任意位置。
- (6) 选定一段: ①选定栏双击②在段落内的任意位置快速三击
- (7) 选定整篇文档:
  - ①选定栏三击
  - ②鼠标移至左选定栏,按住"Ctrl键"的同时单击鼠标
  - ③Ctrl+A 组合键
  - ④在开始选项卡 / 编辑组 / 选择按钮 / 全选
- (8) 选择垂直文本 (矩形区域): Alt+鼠标拖动
- (9) 通过样式选择文本 (可以快速选定应用统一样式的文本): 开始 / 样式组
  - ①Shift+左右方向键:分别向左右扩展选定一个字符
  - ②Shift+上下方向键:分别由插入点向上下扩展选定一行
  - ③Ctrl+Shift+Home:从当前位置扩展选定的文档开头
- 2.键盘选定文本 ④Ctrl+Shift+End: 从当前位置扩展选定的文档结尾
  - ⑤Ctrl+A 或者 Ctrl+5:选定整篇文档
  - ⑥Ctrl+左右方向键:光标在英文文档中逐词移动
  - L ⑦将光标移至行文字的行首, 按下 Shift+End 组合键选定一行
  - □ ①按 BackSpace,向前删除光标前的字符
    - ②按 Delete,向后删除光标后的字符
  - ③选定文本后,按 delete 键删除(按 BackSpace)
- (三)删除文本 ④选定文本后,开始选项卡/剪切板/剪切按钮
  - ⑤选定文本后,右击菜单中选择剪切命令
  - ⑥选定文本后, Ctrl+X 组合键

注:①使用剪切操作删除的文本进入剪切板,用户可以将其粘贴到其他位置(在 office 里剪切可 以删除,但是在 Windows 里不可以)②如果要删除 Word 文档中选定文本块的格式设置,使用 Ctrl+Shift+Z 组合键。

①左键拖放(移动)、Ctrl+左键拖放(复制)

②右键拖放到目标位置,弹出菜单中选择移动/复制到该位置

(四)移动/复制文本 ③剪切(3种方法)→粘贴(3种方法)(移动)

【④复制(3种方法)→粘贴 (复制)

注:①粘贴可以进行选择性粘贴,粘贴可以有内容和格式②复制和剪切操作,均将选定的内容 复制到剪贴板,word 剪贴板最多可以保存 24 项剪切或复制的内容,而 windows 只有一项。③ 粘贴选项:保留源格式(使用文字原来的格式)、合并格式(使用目标位置的格式)、只保留文

#### 第7页/共43页

本(粘贴其他对象时,如粘贴表格时,去掉其他内容,只粘贴对象中的文字,格式使用目标位置格式)、图片(2016具有,将对象以图片形式粘贴)

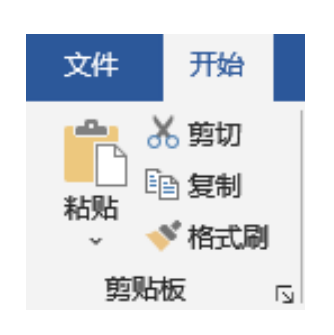

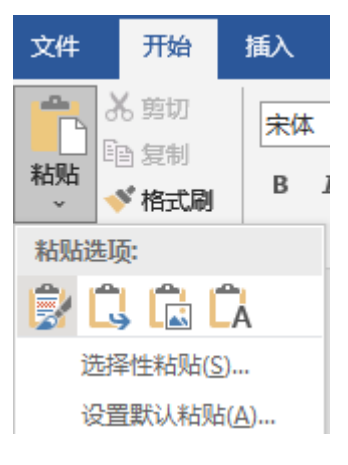

#### (五) 导航窗格

1.导航窗格打开方式: ①视图→显示→导航窗格 ②Ctrl+F ③开始→编辑→查找→查找

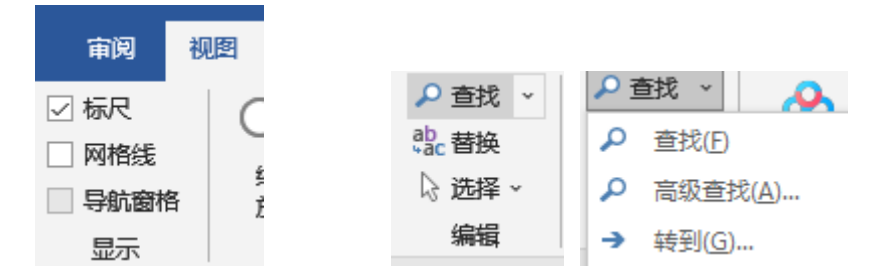

2.导航窗格的窗口

(1)分为左、右两栏,左栏显示文档的大纲结构,右栏显示文档的内容

(2) 单击左栏中某个大纲(标题)时,右栏自动显示出该标题下的内容

(3) 使用该功能可以快速浏览长文档

(4) 显示树状结构

(5)导航窗格只能显示文档大纲,不能编辑文档大纲,要编辑文档大纲必须切换到大纲视图下

(6) 如果使用导航窗格对文档进行标题导航,必须预先为标题文字设定大纲级别

(7)"导航"侧边栏显示查找内容有三种显示方式:①浏览您文档中的标题②浏览您文档中的 页面③浏览您当前搜索的结果

(8) 在搜索框中直接输入要查找的关键字,文档就会快速定位到,包含关键字的内容,并以高 亮显示

(9)可以对长文档中的文字和段落内容进行简单快捷的定位,还可以利用鼠标拖拽改变段落的 顺序

| ⊟                             | <b>ب</b> ہ                             | Q                            | ÷                       |                                 |                                                           |      |                         |                              |       |               |                | c3.d               | ocx [兼容楷                                                                                                    | 試]-      | Word |                |                |            |                     |                                             |                |                |
|-------------------------------|----------------------------------------|------------------------------|-------------------------|---------------------------------|-----------------------------------------------------------|------|-------------------------|------------------------------|-------|---------------|----------------|--------------------|----------------------------------------------------------------------------------------------------|----------|------|----------------|----------------|------------|---------------------|---------------------------------------------|----------------|----------------|
| 文件                            | Ŧ                                      | 秮                            | 插入                      | 设计                              | 布局                                                        | 引用   | 邮件                      | 审阅                           | 视图    | 帮助            | 特色             | 功能                 | 百度网盘                                                                                                    | Q        | 操作   | 说明搜索           |                |            |                     |                                             |                |                |
| ようしていた。<br>おりいた<br>変別に材       | ×<br>1<br>1<br>1<br>1                  | Cali<br>B                    | bri (西文<br>I 旦          | 正文 * 五年<br>* abc X <sub>2</sub> | 弓 ▼ A <sup>*</sup><br>x <sup>2</sup> A <sup>*</sup><br>字体 | A Aa | a ~   &<br>~ <u>A</u> ~ | wén A<br>★ A 争               |       | ;≡ •<br>≡ ≡ [ | * <u>-</u> - * |                    | ☆ -   <br><u> </u> } -                                                                                                   | A↓<br>Z↓ | F3   | AaBbCcD<br>』正文 | d AaBb(<br>,无ì | CcDd<br>可隔 | AaBb<br>标题 1<br>样式  | AaBbC<br>标题 2                               | AaB<br>标题      | <b>b(</b><br>3 |
| 导射                            | 亢                                      |                              |                         |                                 |                                                           | Ψ    | ×                       | -                            | 41 12 | i iği         | 121 1          | 41 16              | 181 110                                                                                                    | 01 112   | 1 14 | 1161           | 181 1201       | 1221       | 1241 1261           | 1281 1301                                   | 32   <br>₩€)   | 34 I           |
| (五)<br>搜索<br><b>示题</b><br>▲ 3 | 导航<br>皆停<br>可<br>子处理<br>3.1 C<br>3.2 V | 窗格<br>面<br>bffice書<br>Vord書  | 结果                      |                                 |                                                           | ×    | <ul><li>▼</li></ul>     | 12   11   10   9   8   7   6 |       |               |                | 文件                 | 开始<br>第一章<br>第一章<br>第一章<br>第一章<br>第一章<br>第一章<br>第一章<br>第二章<br>第二章<br>第二章<br>第二章<br>第二章<br>第二章<br>第二章<br>第二章<br>第二章<br>第二 |          |      |                |                |            |                     | 5<br>第切<br>計<br>ま制<br>「格式刷<br>記<br>に、<br>() | 宗体<br>B        | 1              |
|                               | 3.3W<br>3.4 立<br>3.5文<br>3.6 立         | lord的<br>之档视即<br>档的到<br>之本操( | 窗口界面<br>图<br>註之、打开<br>乍 | 和保存                             |                                                           |      |                         | 15   14   13                 |       |               |                |                    |                                                                                                    |          |      |                |                |            | 选择                  | 科生粘贴( <u>S</u> ).<br>建默认粘贴()                | <br><u>4</u> ) | ¢              |
|                               |                                        |                              |                         |                                 |                                                           |      |                         | 18   17   16                 |       | (<br>1.       | (五)<br>导航管     | <b>导航</b> 窗<br>窗格打 | <b>宿格</b> ↩<br>开方式                                                                                                    | . 1      | 视图   | [ <b>→</b> 显え  | 示 <b>→</b> 导舟  | 航窗         | 格··② <mark>C</mark> | trl+F··                                     | ③开始            | ÷              |

【最新版】山东省专升本-计算机知识点总结-3 字处理软件 word

## (六) 查找(Ctrl+F) 和替换(Ctrl+H)

1.查找打开方式:

(1)在导航窗格中单击搜索框右侧的下拉按钮,选择"高级查找"

(2)开始 / 编辑 / 高级查找

2.查找和替换选项:(1)区分大小写、全角/半角、后缀/前缀;(2)可以使用通配符、全字匹配;(3)可以根据格式查找,可以查找符号与特殊符号;(4)可以查找图形、域

注:"查找和替换"对话框中不包含查找表格(2010版本)

2.只要能查找的内容,就可以进行替换

3.查找范围的默认项是查找全部;还提供了:向上,向下,全部的搜索范围。

4.如果不选择使用通配符,就相当于完全匹配。

| 导航                   | × <u> </u>               |
|----------------------|--------------------------|
| (五)导航窗格              | × ~                      |
| 搜索暂停                 | 选项( <u>O</u> )           |
| 标题页面结果               | ♀ 高级查找(A)                |
|                      | ab 替换(R)                 |
| ▲ 3 子处埋软件<br>21.0℃甘型 | → 转到( <u>G</u> )         |
| 3.2 Word基础           | 查找:                      |
| 3.3Word的窗口界面         | L 图形(R)                  |
| 3.4 文档视图             | Ⅲ 表格([)                  |
| 3.5文档的建立、打开和保存       | π 公式(E) 🔎 查找(E)          |
| 3.6 文本操作             | AB <sup>1</sup> 脚注/尾注(N) |
|                      | □ 批注(C)                  |

第9页/共43页

| 查找和替换                                                                                                    |                                                                                                    | ? ×                                                                                                    |
|----------------------------------------------------------------------------------------------------|----------------------------------------------------------------------------------------------------|----------------------------------------------------------------------------------------------------|
| 查找( <u>D</u> ) 替换(P) 定位( <u>G</u> )                                                                                     |                                                                                                    |                                                                                                    |
| 查找内容(N): (五) 导航窗格<br>选项: 区分全/半角                                                                                         |                                                                                                    | ~                                                                                                    |
| << 更少(L) 阅读突出显示(R) ▼<br>搜索选项<br>搜索: 全部 ✓ 向下<br>向上<br>全部<br>○ 全字匹配(Y)<br>○ 使用通配符(U)<br>○ 同音(英文)(K)<br>○ 查找单词的所有形式(英文)(W) | 在以下项中查找())▼<br>当前所选内容(S)<br>主文档(M)<br>字体(E)<br>段落(P)<br>制表位(T)<br>语言(L)<br>图文框(M)<br>样式(S)<br>突出显示(H) | 找下一处(P) 取消       □ 区分前缀(X)       □ 区分前缀(I)       □ 区分后缀(I)       □ 区分全/半角(M)       □ 忽略标点符号(S)       □ 忽略空格(A) |

(七)定位(Ctrl+G) { ①视图/显示 / 导航窗格 ②开始 / 编辑 / 查找 / 转到(见(五)导航窗格编辑组图示) ③直接拖动垂直滚动条

注: 定位目标可以是: 页, 节, 行, 书签, 批注, 脚注, 尾注, 域, 表格, 图形, 公式, 对象, 标题。(没有"字")

| 查找和替换                                      |                                                                                                    | ?    | $\times$ |
|--------------------------------------------|----------------------------------------------------------------------------------------------------|------|----------|
| 查找( <u>D</u> ) 替换( <u>P</u> ) 定位( <u>G</u> | )                                                                                                    |      |          |
| 定位目标( <u>O</u> ):<br>页<br>节<br>行           | <ul> <li>輸入页号(E):</li> <li>▲</li> <li>▲</li> <li>▲</li> <li>↓</li> <li>輸入 + 和 - 可将相关内容移至当前位置。例如: +4 将前</li> </ul> | 移四项。 |          |
| 77盘<br>批注<br>脚注                            | ▼<br>前处(S) 下处(□                                                                                                   | 关闭   |          |
| <b>「</b> ①审阅/校对/排                          | f写和语法按钮                                                                                                    |      |          |
| (八) 文档校对 2 用红色波浪线                          | 表示 <mark>拼写错误或词典中无该字,</mark>                                                                                      |      |          |

③用绿色波浪线表示<mark>语法错误</mark> -④波浪线属于不可打印字符,不影响打印效果

#### 第10页/共43页

【最新版】山东省专升本-计算机知识点总结-3 字处理软件 word

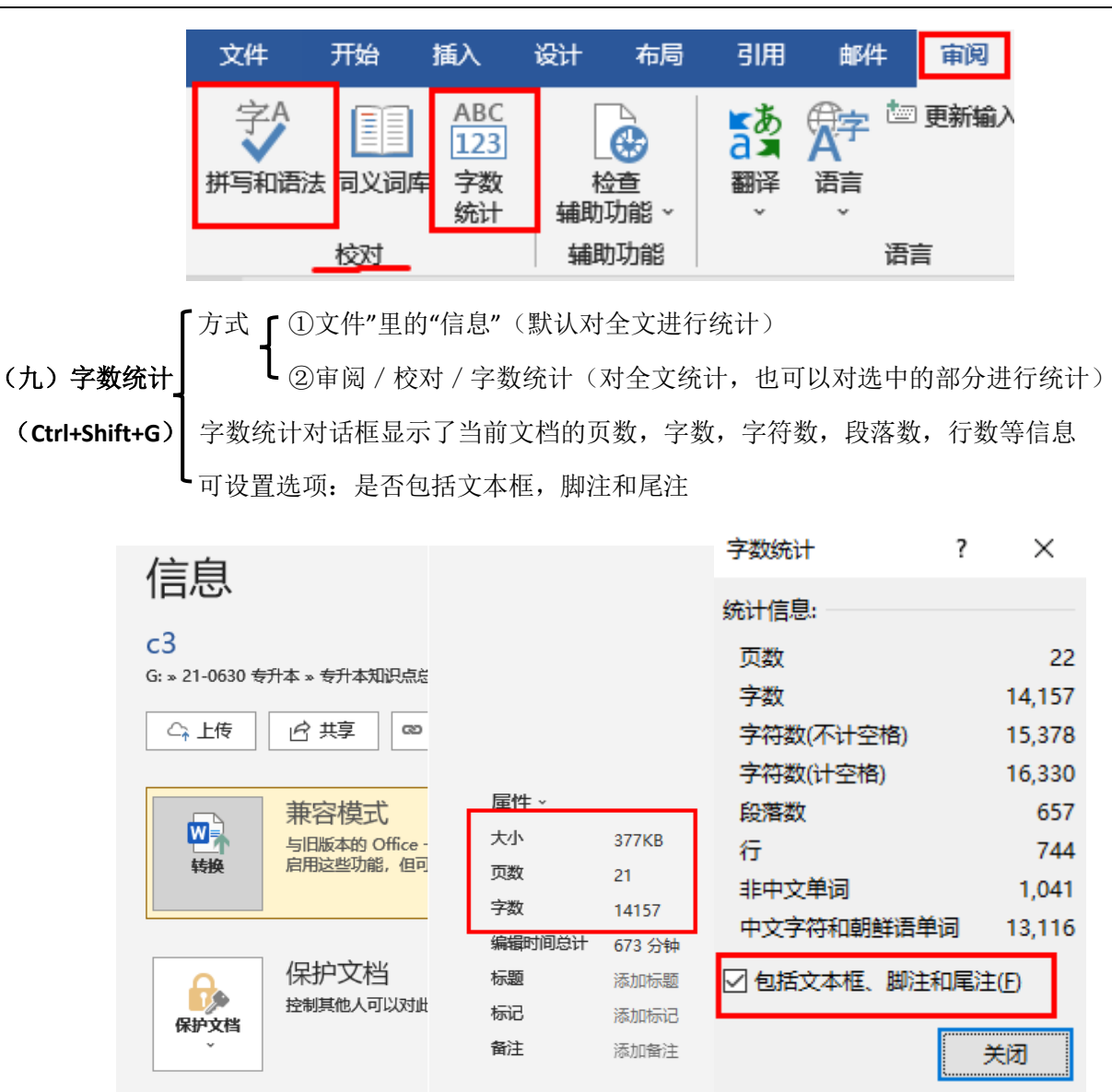

(十) 自动更正

1.文件选项卡 / 选项 / 校对 / "自动更正"选项

2.作用:为了提高输入和拼写效率,将字符、文本或图形替换成特定的字符、词组或图形。

| Word 选项 |                                                                            |
|---------|----------------------------------------------------------------------------|
| 常规      | 字A 更改 Word 更正文字和设置其格式的方式。                                                  |
| 校对      | 自动更正选项                                                                     |
| 保存版式    | 更改键入时 Word 更正文字和设置其格式的方式: 自动更正选项(A)                                        |
| 语言      | 在 Microsoft (<br>自动更正 ? ×                                                  |
| 辅助功能    | ✓ 忽略全部大自动套用格式. 操作                                                          |
| 高级      | ✓ 忽略包含数 自动更正 数学符号自动更正 键入时自动套用格式                                            |
| 自定义功能区  | <ul> <li>✓ 恐略 Inter</li> <li>✓ 标记重复单</li> <li>✓ 显示"自动更正选项"按钮(出)</li> </ul> |
| 加载项     | □ 强制法语大 ☑ 更正前两个字母连续大写() 例外项()                                              |
| 信任中心    | □ (Q根据主词 □ 句首字母大写(S)                                                       |
|         |                                                                            |
|         |                                                                            |
|         | 在 Word 中更正 / 键入时自动替换(I)                                                    |
|         | ✓ 键入时检查 替换(R): 替换为(W): ◎ 纯文本(P) ○ 带格式文本(F)                                 |
|         |                                                                            |
|         |                                                                            |
|         | □ 显示可读性 (e) €                                                              |
|         | 写作风格( <u>W</u> ):<br>(tm) ™                                                |

## 3.7 文档格式化与排版

(一) 字体格式 (开始 / 字体)

1.字体对话框中可以设置:

字体、字形、字号;字体颜色、下划线(可单独设置颜色、线型、宽度等)、着重号(与字体颜 色保持一致);删除线、双删除线、上标、下标、隐藏(文字)、小型大写字母、全部大写字母 等。

| 字体                                   |           | ?               | ×      | 字体                                   | ? ×     |
|--------------------------------------|-----------|-----------------|--------|--------------------------------------|---------|
| 字体(№) 高级(⊻)                          |           |                 |        | 字体( <u>N</u> ) 高级( <u>V</u> )        |         |
|                                      |           |                 |        | 字符间距                                 |         |
| 中文字体(]):                             | 字形(Y):    | 字号( <u>S</u> ): |        | 缩放( <u>C</u> ): 100% ~               |         |
| <del>宋体</del> ~                      | 常规        | 小四              |        | 间距( <u>S</u> ): 标准 🗸 磅值( <u>B</u> ): | <b></b> |
| 西文字体(E):                             | 常规 ^      | 小三<br>四星        | ^      | 位置(P): 标准 > 磅值(V):                   |         |
| Times New Roman 🗸 🗸                  | 加粗 >      | 小四              | *      | ✓ 为字体调整字间距(K): 1                     | ))      |
| 所有文字                                 |           |                 |        | ✓ 如果定义了文档网格,则对齐到网格(W)                | -       |
| 字体颜色( <u>C</u> ): 下划线线型( <u>U</u> ): | 下划线颜色(I): | 着重号(•           | ):     | OpenType 功能                          |         |
| 自动 > (无) >                           | 自动~       | (无)             | $\sim$ | 连字(L): 无 🗸                           |         |
| 效果                                   |           |                 |        | 数字间距(M): 默认 🗸                        |         |
| □ 删除线(K)                             | □ 小型大写书   | 字母( <u>M</u> )  |        |                                      |         |
| □ 双删除线(L)                            | □ 全部大写言   | 字母( <u>A</u> )  |        |                                      |         |
| □上标(₽)                               | □ 隐藏(H)   |                 |        |                                      |         |
| □ 下标(B)                              |           |                 |        | □ 使用上 ト文替换(A)                        |         |

【最新版】山东省专升本-计算机知识点总结-3 字处理软件 word

2.字体对话框"高级"中可以设置:(1)缩放(2)间距(加宽,紧缩,标准(默认))注意:可以 自己设置磅值(3)位置(标准(默认)、提升、降低)

3.设置文本突出显示 (开始 / 字体 / 突出显示)

(1)悬浮工具栏上,单击"突出显示"按钮右侧的下拉按钮,可以选择颜色

(2)取消文本突出显示,只要在下拉列表中选择"无颜色"

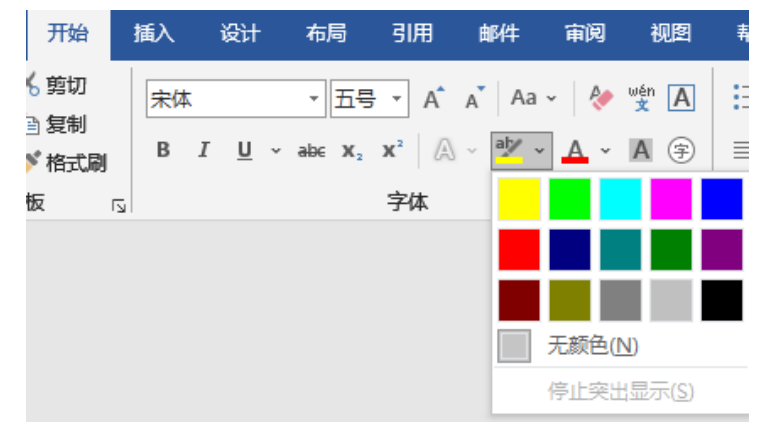

4.消除字体格式 开始 / 字体组 / "清除格式"按钮

5.可以设置字体:颜色(默认黑色),字符底纹,带圈字符,字符边框,缩小/放大字体等

| 开始                   | 插入 | 设计                  | 布局                 | 引用                    | 邮件                   | 审阅  | 视图       |
|----------------------|----|---------------------|--------------------|-----------------------|----------------------|-----|----------|
| 6 剪切                 | 宋体 |                     | -<br>- √\2         | A ·                   | A Aa                 | •   | wén 🗚    |
| ∃ 复制<br>● <b>格式刷</b> | В  | <i>I</i> <u>U</u> ~ | abe X <sub>2</sub> | <b>x</b> <sup>2</sup> | ~ <mark>atz</mark> ~ | A ~ | A 🔅      |
| 反「                   | 2  |                     |                    | 字体                    |                      |     | آيا<br>ا |

6.字体其他

(1) 字形: ①加粗(Ctrl+B) ②倾斜(Ctrl+I) ③下划线(Ctrl+U)

#### 第13页/共43页

- (2) 字号: 两种表示方式, 以"号"和"磅"为单位
  - ①号:初号最大,八号最小(默认是五号,宋体)
  - ②磅:5磅最小,72磅最大(用户可以自由输入更大磅值的数据来表示特大字,限值为:1638)
- (3) 隐藏的文字不可以显示,也不可以打印
- (4) 字体 / 文本效果:轮廓,阴影,映像,发光(没有三维)
- (5) 文字最大的缩放比例是: 500%
- (二)格式刷(开始/剪贴板/格式刷)

1.格式刷是一种快速应用格式的工具,可以将字符和段落的格式复制到其他文本上。(注:不可以复制图片)

2.使用方法

(1) 双击"剪贴板"组中的"格式刷"工具按钮,可以在多处使用,单击只能使用一次

(2)停止使用格式刷: ①再次单击"格式刷"工具按钮②按 Esc 键取消

3.如果要把一个标题的所有格式应用到其它标题上,正确的方法是

(1) 用格式刷(2) 开始 / 样式 / 格式命令

4.快捷键: Ctrl+Shift+C

#### (三)段落格式

段落: 文档中两次回车符之间的所有字符, 包含最后一个回车符。

1.打开方式:(1)开始/段落,(2)页面布局/段落

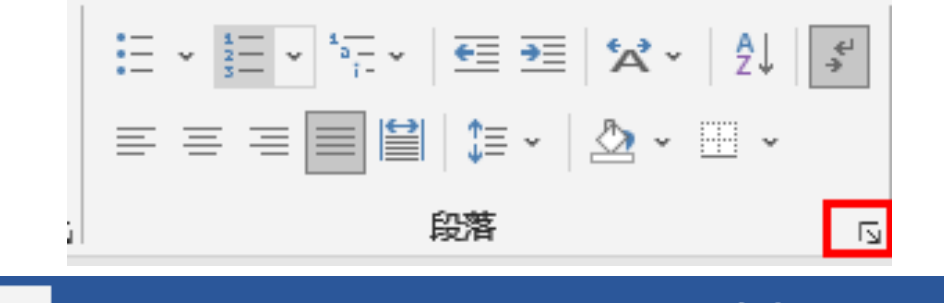

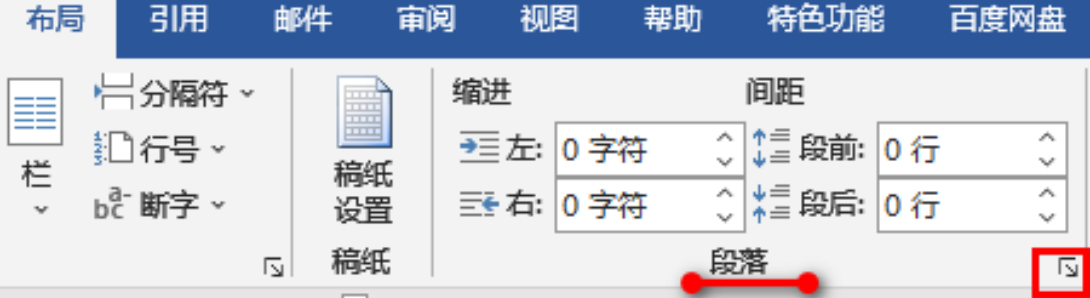

第 14页 /共 43页

| 段落                |                                                                                                    |                              |            | ?      | ×             |
|-------------------|----------------------------------------------------------------------------------------------------|------------------------------|------------|--------|---------------|
| 缩进和间距(])          | 换行和分页(P)                                                                                                    | 中文版式(出)                      | 左对齐        |        |               |
| 常规                |                                                                                                    |                              | ──<br>──   |        |               |
| 对齐方式( <u>G</u> ): | 两端对齐 ~                                                                                                    | +                            | 两端对<br>分散对 | 齐<br>齐 |               |
| 大纲级别( <u>O</u> ): | 正文文本 ~                                                                                                    | □ 默认情况                       | 下折叠(E)     |        |               |
| <b>2</b> 年2年      |                                                                                                    |                              |            |        |               |
| 州自己工              |                                                                                                    |                              |            |        |               |
| 左侧(止):            | 0字符 ෫                                                                                                    | 特殊( <u>S</u> ):              |            | 缩进值    | <b>(</b> ):   |
| 右侧( <u>R</u> ):   | 0字符 🖕                                                                                                    | <mark>(</mark> 无)            | ~          |        | •             |
| 🗌 对称缩进([          | <u>v</u> I)                                                                                                    |                              | (无)<br>首行  |        |               |
| ✓ 如果定义了           | マンジャンク マングロ アンジェン マンジョン アンジェン アンチャック アンチャック アンチャック アンチャック アンチャック アンチャック アンチャック アンチャック アンチャック アンチャック アンチャック アンチャック アンチャック アンチャック アンチャック アンチャック アンチャック アンチャック アンチャック アンチャック アンチャック アンチャック アンチャック アンチャック アンチャック アンチャック アンチャック アンチャック アンチャック アンチャップ アンチャップ アンプレン アンプレン アン・プレン アン・プレン アン・プレン アン・プレン アン・プレン アン・プレン アン・プレン アン・プレン アン・プレン アン・プレン アン・プレン アン・プレン アン・プレン アン・プレン アン・プレン アン・プレン アン・プレン アン・プレン アン・プレン アン・プレン アン・プレン アン・プレン アン・プレン アン・プレン アン・プレン アン・プレン アン・プレン アン・プレン アン・プレン アン・プレン アン・プレン アン・プレン アン・プレン アン・プレン アン・プレン アン・プレン アン・プレン アン・プレン アン・プレン アン・プレン アン・プレン アン・マン アン・プレン アン・シー アン・シー アン・シー アン・シー アン・マン アン・シー アン・シー アン・シー アン・マン・シー アン・シー アン・シー | 动调整右缩进(D                     | ) 悬挂       |        |               |
| 间距                |                                                                                                    |                              | n          |        | _             |
| 段前( <u>B</u> ):   | 0行                                                                                                    | 行距( <u>N</u> ):              |            | 设置值    | ( <u>A</u> ): |
| 段后(E):            | 0行 ≑                                                                                                    | 固定值                          | $\sim$     | 22 磅   | •             |
|                   | 同样式的段落间增加                                                                                                    | 加间距( <u>C)</u> <sup>单低</sup> | 行距<br>倍行距  |        |               |
| ☑ 如果定义了           | <b>7</b> 文档网格,则对3                                                                                                    | 齐到网格(W)2倍                    | 行距         |        |               |
|                   |                                                                                                    | 最小                           | 值          |        |               |
|                   |                                                                                                    | 回辺                           | E1目<br>新行距 | ŀ      |               |

A 对齐方式 (5种): 左对齐, 右对齐, 居中对齐, 两端对齐 (默认), 分散对齐

注(对比):(1)图片的对齐方式(3种): 左对齐, 居中对齐, 右对齐;(2)表格中内容的对齐 方式(9种):上中下(3) ×左中右(3)

**B 缩进:** 指段落左(右)边界距离页面左(右)侧的缩进量。(\*确定段落的左(右)边界)

(1) 缩进度量单位①厘米②磅③字符(默认)

(2) 特殊格式

①无:无缩进形式

②悬挂缩进:段落中除了第一行之外,其余所有行都缩进一定值

③首行缩进:段落中第一行缩进一定值,其余行都不缩进

▲①用鼠标拖动标尺上的缩进符

(3) 段落缩进的方法 ②开始选项卡 / 段落组

L③页面布局选项卡 / 段落组 / 对话框启动按钮

#### 第 15页 /共 43页

注:(1)缩进不能调整页边距,针对的是段落

(2) 段落缩进后文本相对于打印纸边界的距离=页边距+缩进距离

C 行距: 段落中相邻两行之间的距离

(1) 类型:单倍(默认),1.5倍(Ctrl+5),2倍,多倍,最小值,固定值(设定固定的磅值作为行间距)

(2) 如果在"设置值"中输入镑值,行距则自动变成"多倍行距"

(3)如果设置行距固定值小于字体大小,会出现文字不能完整显示现象。

D 段间距:相邻两个段落之间的距离。以"磅"和"行"为单位

E 制表位: 制表位是指在水平标尺上的位置, 指定文字缩进的距离或一栏文字开始之处

(1)制表位设置方法:①双击"制表位"符号,在弹出的对话框中设置②页面布局 / "段落"对话框 / 制表位③开始 / "段落"对话框

(2) 默认制表位两个字符

(3)对齐方式有: 左对齐(默认),右对齐,居中对齐小数点对齐,竖线对齐。(对齐方式对应制表位的类型,5种)
(4)按 Tab 键,切换到下一制表位

(5)要删除制表位,用鼠标按住制表位,拖离标尺栏即可 2.段落格式其他

- (1) 换段: Enter (段落结束标记)
- (2) 换行: 软回车—Shift+Enter (垂直向下的箭头)
- (3) 分页: 硬回车—Ctrl+Enter (分页符)

(4) 每个段落都有自己的段落标记,段落标记的位置在段落的尾部

(5)段落首行缩进用加空格的方法不可以。(空格是字符,而缩进是预留的位置)

(6) 删除段落标记后两段合为一段,格式有可能变(后随前变);有可能不变。通常保持不变。

- (7) 标尺顶部的三角形标记代表: 首行缩进
- (8)调节页边距的方法: ①调整标尺②用页面设置对话框

#### (四)项目符号和编号(开始/段落/项目符号和编号)

1.项目符号使用的是符号,而编号使用的是一组连续的数字或字母

2.添加自定义项目符号:段落组 / "项目符号"按钮右侧的下拉按钮,下拉列表中单击"定义新项目符号"选项(自定义项目符号可以是符号或者图片)

| 制表位             |                        | 7       | ? X              |
|-----------------|------------------------|---------|------------------|
| 制表位位置(工):       |                        | 默认      | 制表位( <u>F</u> ): |
| 15.53 字符        |                        | 2字      | 符 🛟              |
| 15.53 字符        |                        | ▲<br>要清 | 除的制表位:           |
| 对齐方式            |                        | ~       |                  |
|                 |                        |         | †文(P)            |
|                 | ○ 温年以所(E)<br>○ 竖线对齐(B) | 044     | <u>(1)</u>       |
| 引导符             |                        |         |                  |
| ◉ 1 无(1)        | () 2( <u>2</u> )       | O 3     | ( <u>3</u> )     |
| O 4 <u>(4</u> ) | ○ 5( <u>5</u> )        |         |                  |
| 设置              | i( <u>S</u> ) 清除(E     | () 全    | 部清除( <u>A</u> )  |
|                 | 确题                     | È       | 取消               |

#### 第16页/共43页

| $\underbrace{=}_{z} \underbrace{\stackrel{i}{=}}_{z} \underbrace{\stackrel{i}{=}}_{z} \underbrace{=}_{z} \underbrace{=}_{z$ | 定义新项目符号 ? X                            |
|----------------------------------------------------------------------------------------------------|----------------------------------------|
| 项目符号库                                                                                                    | 项目符号字符                                 |
|                                                                                                    | 符号(S) 图片(P) 字体(D)<br>对齐方式( <u>M</u> ): |
|                                                                                                    | <br>左对齐<br>预览                          |
| ● 更改列表级别(C)                                                                                                    | 202                                    |
| 定义新项目符号( <u>D</u> )                                                                                                    | •                                      |

【最新版】山东省专升本-计算机知识点总结-3 字处理软件 word

3.添加自定义项目编号:段落组 / "项目编号"按钮右侧的下拉按钮,下拉列表中选择"定义新编 号格式"(编号样式来自于自定义列表,还可以设置对其方式)

| <u>\$</u><br><u>→</u> <u>*</u><br><u>+</u> × <u>*</u><br><u>+</u> × <u>+</u> <del>=</del> <del>→</del> <del>×</del> × <u>A</u> | ↓ ÷ A       | 定义新编号格式                                            | ? ×                                         |                          |
|----------------------------------------------------------------------------------------------------|-------------|----------------------------------------------------|---------------------------------------------|--------------------------|
| 编号库                                                                                                    |             | 编号格式                                               |                                             |                          |
| 无<br>无<br><u>1.</u><br><u>2.</u><br><u>3.</u><br><u>3)</u><br><u>3)</u>                                                        |             | 编号样式( <u>N</u> ):<br>1, 2, 3,<br>编号格式( <u>O</u> ): | 字体(F)<br>编号样                                |                          |
| -,     A.     ()       =,     B.     ()       =,     C.     (=)                                                                | )<br>)<br>) | ■. <sup>4</sup><br>对齐方式( <u>M</u> ):<br>左对齐<br>预览  | 1, 2, 3<br>(无)<br>1, 1, 1, 11<br>i, ii, iii | s, V                     |
| a) i<br>b) ii<br>c) iii<br>iii                                                                                                 | Þ           | 1.       2.                                        | a, b, c<br><u>-, =</u>                      | ,,<br>,,<br><u>三</u> (简) |
| 定义新编号格式(D)                                                                                                    |             | 3.                                                 |                                             |                          |

4.添加多级列表(通常与长文档编辑联合使用,列表级别与标题样式相链接)

(1) ①段落组 / 增加缩进量按钮②Tab 键(降低一个列表级)

(2) ①段落组 / 减少缩进量按钮②Shift+Tab 键(提升一个列表级)

#### (五) 边框和底纹

1.边框和底纹设置 [①开始 / 段落 / 边框和底纹(为段落、文档设置)

2开始 / 字体 / 字符边框 (为字符设置)

注: 边框和底纹根据选定对象不同有不同的应用范围,可以应用于:文字,段落,单元格,整个 表格(把表格加上实线,通过段落组/边框与底纹)

2.在 Word 中给选定的段落、单元格、图文框增加的背景称为"底纹"

3.文字添加边框是段落中只有文字部分每行具有边框;段落添加边框是段落占据的位置有上下左 右四个边框(包括段落首行缩进和段落最后一行的空白都在边框内部)。

3.文字添加边框是段落中只有文字部分每行具有边框,段落添加边框是段落占据的 位置有上下左右四个边框(包括段落首行缩进和段落最后一行的空白都在边框内部)。

#### 第 17页 /共 43页

【最新版】山东省专升本-计算机知识点总结-3 字处理软件 word

3.文字添加边框是段落中只有文字部分每行具有边框;段落添加边框是段落占据的位置有上下左右四个边框(包括段落首行缩进和段落最后一行的空白都在边框内部)。↩

4.页面边框(1)除基本边框设置外,还包括艺术性边框,(2)页面边框位置在设置页边距与纸 张边界之间,(3)页面边框:应用于:整篇文档(默认),本节,本节—仅首页,本节—除首页 外所有页。

| · ☆       ☆ ·              | A<br>Z          | 4-<br>≯        | AaBbCcD       | 边框和底线          | 纹              |                                            |          |         |             | ?  | × |
|----------------------------|-----------------|----------------|---------------|----------------|----------------|--------------------------------------------|----------|---------|-------------|----|---|
| ≡ 📰   ‡≣ •   🏝 •           |                 | -              | ₽Ē文           | 边框( <u>B</u> ) | 页面边框           | (P) 底纹( <u>S</u> )                         |          |         |             |    |   |
| 段落                         |                 | 下框线(B          | )             | 设置:            |                | 样式(Y):                                     |          | 预览      |             |    |   |
| \$ I 7 I 8 I 9 I 10 I 11 I |                 | 上框线(P          | )             |                | <b>Ξ</b> (N)   |                                            | ^        | 单       | 击下方图示或使用接   | 钮可 |   |
|                            |                 | 左框线(L)         | )             |                | /((1))         |                                            |          |         | 应用边框        |    |   |
|                            |                 | 右框线( <u>R</u>  | )             |                |                |                                            |          |         |             |    |   |
|                            |                 | 无框线(№          | D             |                | 方框( <u>X</u> ) |                                            |          | 333.03  |             |    |   |
|                            | ⊞               | 所有框线           | ( <u>A</u> )  |                |                |                                            |          |         | 為於卢城 ∧₀₽b   |    |   |
|                            |                 | 外侧框线           | ( <u>S</u> )  |                | 阴影( <u>A</u> ) |                                            |          |         | IMAX早週 Adou |    |   |
|                            |                 | 内部框线           | Û             |                |                | たみ(の)                                      | *        |         |             |    |   |
| I                          |                 | 内部横框           | 线( <u>H</u> ) |                | 三维( <u>D</u> ) |                                            | <b>⇒</b> |         |             |    |   |
|                            |                 | 内部竖框           | 线(⊻)          |                |                | 日<br>一 一 一 一 一 一 一 一 一 一 一 一 一 一 一 一 一 一 一 | wj -     |         |             |    |   |
| i                          |                 | 斜下框线           | ( <u>W</u> )  |                | 自定义(U)         | 0.5 磅 、                                    |          |         | hint intel  |    |   |
|                            | /               | 斜上框线           | (U)           |                |                |                                            | Ľ        | 应用于(L): |             |    | _ |
| 1                          | <u>A=</u><br>A= | 横线( <u>Z</u> ) |               | 予              | <b>页设</b>      |                                            |          | 文字      | -           |    | ~ |
|                            |                 | 绘制表格           | (D)           |                |                |                                            |          | 又子 段落   |             |    | 0 |
|                            | Ī               | 查看网格           | 线( <u>G</u> ) |                |                | ·                                          |          |         |             |    |   |
|                            | D               | 边框和底           | 纹( <u>O</u> ) |                |                |                                            |          |         | 确定          | 取  | 消 |

| 边框和底纹                                              | ? | ×  |
|----------------------------------------------------|---|----|
| 边框(B) 页面边框(P) 底纹(S)                                |   |    |
| <sup>填充</sup><br>无颜色 <b>纯颜色的底纹</b>                 |   |    |
| B案 #式(Y): □ 清除 ▼<br>颜色(C): □ 目动 ▼ 图案样式底纹 包括图案+图案颜色 | 1 |    |
| 应用于(L):                                            |   |    |
| 文字<br>文字<br><sup>(1)(第</sup>                       |   | ✓  |
| 一段音                                                | 取 | ~] |

第 18页 /共 43页

#### (六)分页

1.Word 具有自动分页的功能,当文档满一页时系统会自动换一新页,并在文档中插入一个软分页符(自动分页符)注:自动分页符不可以删除

2.添加人工分页符(硬分页符):(1)页面布局/页面设置/分隔符/分页符(2)Ctrl+Enter 3.开始/段落/"显示/隐藏编辑标记"按钮,可以显示出隐藏的人工分页符,人工分页符可以删除。

臣 · 臣 · 阮 · | 雪 雪 | ☆ · | 針 | ぽ 三 三 三 圖 圖 | 章 · | 丞 · 田 · 段落 □

4.删除方法:

(1) 在草稿视图下,将光标置于分页符前,按 delete 键

(2)开始 / 段落 / "显示 / 隐藏编辑标记"按钮,将光标置于分页符前,按 delete 键

5.分页符是 Word 编辑标记, 打印不可见(不可以被打印出来)

(七)分栏

1.将一段文字分成并排的几栏,只有填满第一栏后才能移到下一栏,可以使用分栏符强行分栏, 将分栏符后的文字显示在下一栏中(页面布局/页面设置/分隔符/分栏符)

⊭≚

2.不同的纸张大小,页面方向可以分的栏数不同

3.分栏操作 ①页面布局 / 页面设置 / 分栏

【②"页面设置"对话框的"文档网络"选项卡

|                                      |                                           | -                            |                  |
|--------------------------------------|-------------------------------------------|------------------------------|------------------|
|                                      |                                           |                              |                  |
| 文件 开始 插入 设计 布局 引用                    | 页面设置 ? X                                  |                              |                  |
|                                      | 页边距 纸张 布局 文档网格                            | 一栏(Q) 两栏(W) 三栏(D) 栏数(N): 2 ♀ | 偏左(L) 偏右(R)      |
| 、、、、、、、、、、、、、、、、、、、、、、、、、、、、、、、、、、、、 | XT1#71                                    | 中年10月5                       | 25114            |
|                                      | 方向: ● 水平(Z)                               | 免疫和问题                        | 1992             |
| L 5 1                                | ○ 垂直(⊻)                                   | 栏(C): 宽度(1): 间距(S):          |                  |
| -                                    | <sup>栏数(C):</sup> 1 : 整 篇 文 档             | 1: 21.26 字符 🔷 2.02 字符 🗘      |                  |
| - ====                               | 网格                                        | 2: 21.26 字符 🌢                |                  |
|                                      | ○ 无网格(N)                                  |                              |                  |
|                                      |                                           |                              |                  |
| 8                                    |                                           |                              |                  |
|                                      | 字符数                                       | ✓ 栏寄相等(F)                    |                  |
| 8                                    | 毎行(E), <u>44</u> ▲ (1_40) 问時(I), 10.5 磅 ▲ |                              |                  |
| - 更多栏( <u>C</u> )                    | →11(L).                                   |                              | TT4/5\$C+34/1 IN |
|                                      |                                           |                              |                  |
|                                      |                                           | •                            |                  |
|                                      |                                           |                              | 74.00            |

注:(1)多栏要分别设置栏宽,要取消栏宽相等选项(2)设置分隔线选项在栏间显示竖线(3) 分栏应用范围:选中文本和整篇文档,不可以用在文本框和自选图形上

(八)分节

1.节:是独立的编辑单位。同一节内格式相同,不同节可以设置不同的格式。节是进行页面设置

#### 第 19页 /共 43页

的最小单位。

2.分节符的类型:(1)下一页(2)连续(3)奇数页(4)偶数页

注:分节符的类型决定了新的节从什么位置开始

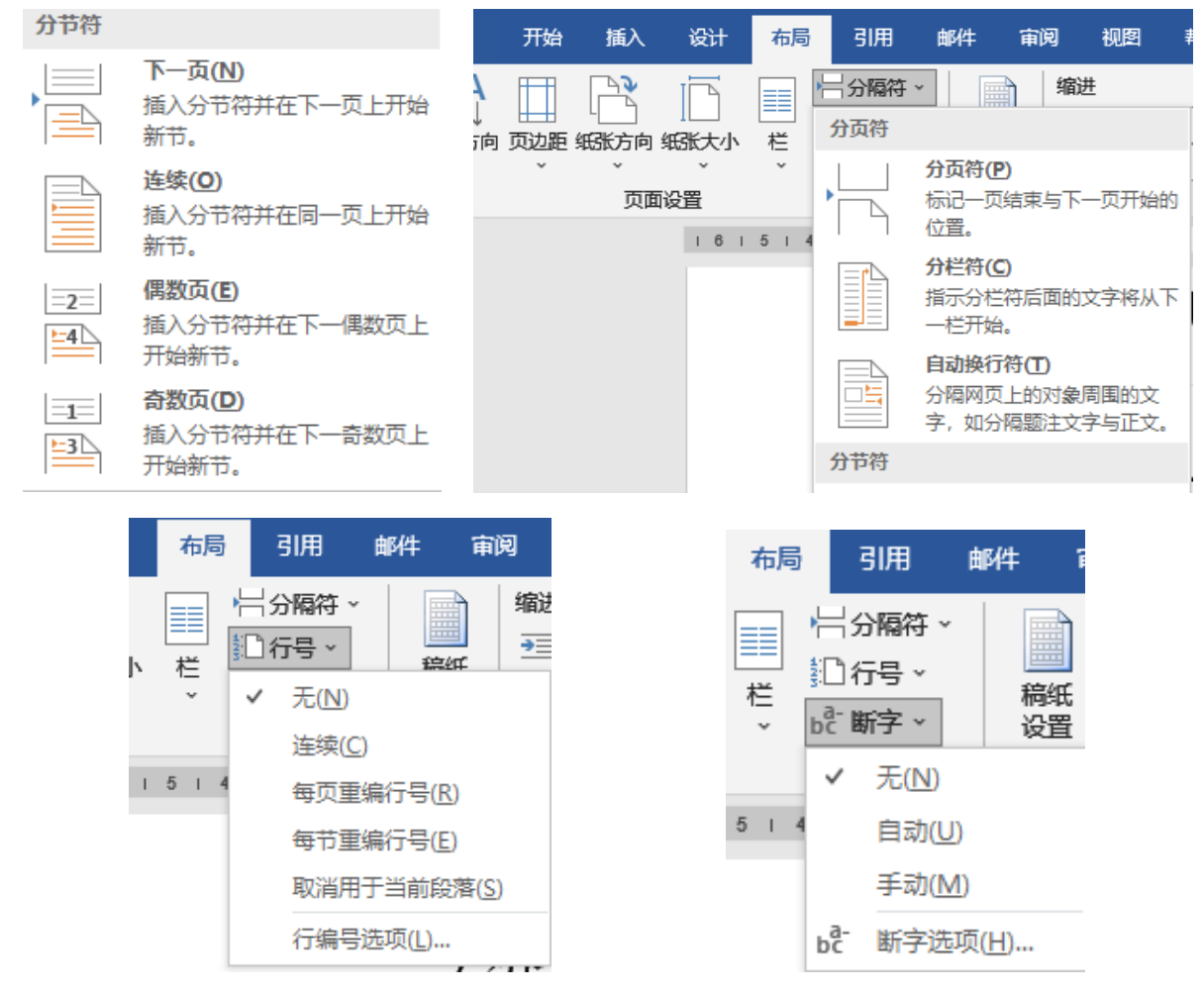

3.其他补充

(1) 分隔符包括:分节符,分页符,分栏符,换行符

- (2) 行号: 是给文档各页的文本内容左侧增加行编号, 以利于阅读和矫正
- (3) 断字:为保证文章右侧整齐(分为手动断字和自动断字)

#### (九)设置页眉、页脚和页码

1.进入页眉页脚标记状态:(1) 双击页面视图中的页眉和页脚位置(2) 插入 / 页眉、页脚

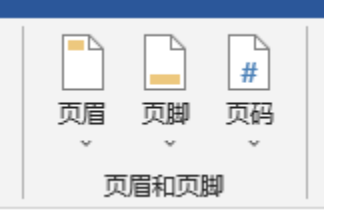

注: 进入页眉页脚编辑状态出现"页眉和页脚"上下文选项卡

#### 第 20页 /共 43页

【最新版】山东省专升本-计算机知识点总结-3 字处理软件 word

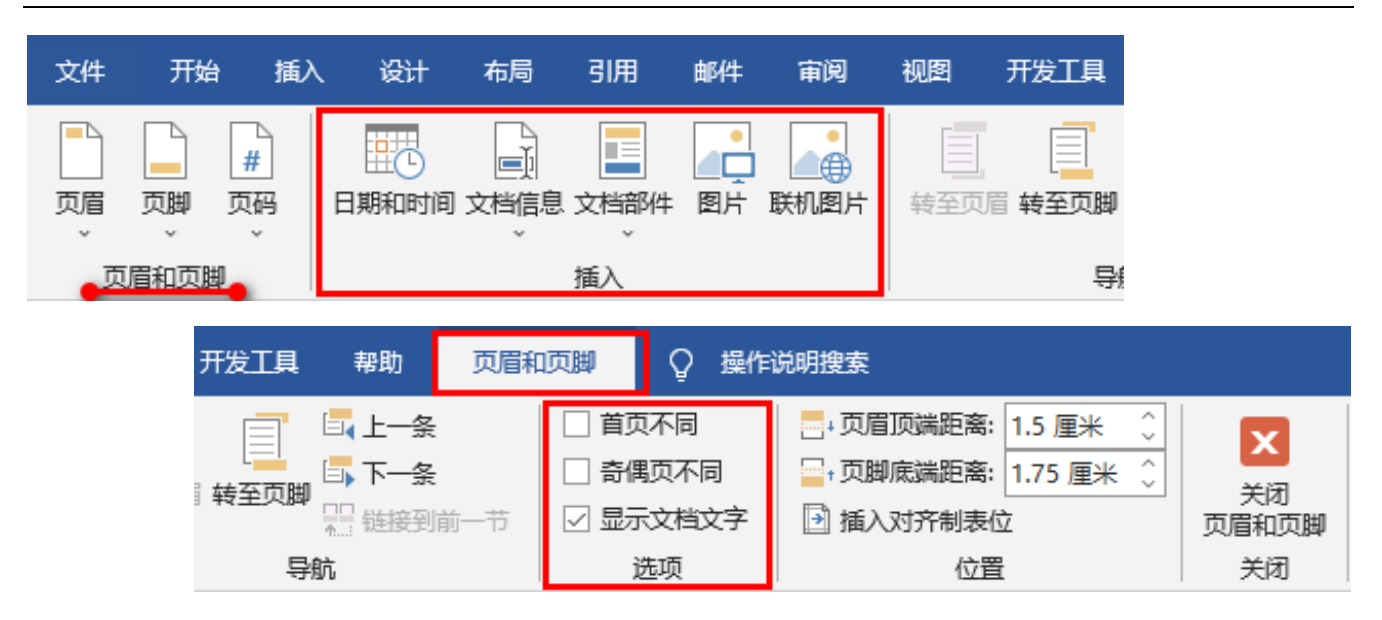

#### 2. 页眉页脚设置

页码格式

(1) 可以插入页数、总页数、日期时间、图片、剪贴画等

(2)能设置相应格式:节不同,奇偶页不同,首页不同,显示文档文字。注意:不能设置"分 栏"格式

(3) 不可以与正文同时编辑,但可以与正文同时显示和打印

(4)页眉页脚工具 / 位置:可以设置页眉页脚距页面顶端或底端的距离(默认单位是:厘米); 页眉页脚位置还可以在页面设置对话框的"版式"选项卡中进行设置

(5)页眉的默认对齐方式: 居中; 页脚的默认对齐方式: 左对齐

 $\sim$ 

3.页码(插入/页眉页脚组/页码)

(1) 可以设置页码位置(页面顶端、页面底端)

2

| 2605010340       | •        | $\sim$ |         |         |         |                  |       |
|------------------|----------|--------|---------|---------|---------|------------------|-------|
| 编号格式(E): 1, 2, 3 | ,        | ~      |         |         |         |                  |       |
| 包含章节号(N)         |          |        |         |         | #       |                  |       |
| 章节起始样式(P)        | 标题 1     | $\sim$ | 页眉<br>~ | 页脚<br>、 | 页码<br>~ | 日期和时间            | ] 文档( |
| 使用分隔符(E):        | - (连字符)  | $\sim$ | 页       | 眉和页周    | 豊 页     | 〔面顶端( <u>T</u> ) | ×     |
| 示例:              | 1-1, 1-A |        |         |         | 圍页      | 瓦底端(B)           | •     |
| 页码编号             |          |        |         |         | 副页      | 〔边距(P)           | •     |
| ● 续前节(C)         |          |        |         |         | # ≚     | 前位置(C)           | ×     |
| 〇 起始页码(A):       |          |        |         |         | te is   | 置页码格式(E          | )     |
|                  |          |        |         |         | E× #    | 除页码( <u>R</u> )  |       |
| 确定               | 取消       | 肖      |         |         |         |                  |       |

#### 第 21页 /共 43页

以上内容仅为本文档的试下载部分,为可阅读页数的一半内容。如 要下载或阅读全文,请访问: <u>https://d.book118.com/11614423505</u> 2011001